# OnlineBanking Überweisungslimit ändern Morgen kann kommen. Wir machen den Weg frei.

## 1. Schritt:

Gehen Sie auf unsere Internetseite: www.vrbankmitte.de

| Home Privatkunden Firmenkunden 🕈 für die Region Mitgl                                                             | iedschaft #OnlineFiliale Karriere Wir für Sie Blog          |
|----------------------------------------------------------------------------------------------------|-------------------------------------------------------------|
| Schritt:                                                                                                    |                                                             |
| ggen Sie sich in Ihrem OnlineBanking ein<br>azu benötigen Sie Ihren VR-Netkey und                                 |                                                             |
| re PIN.                                                                                                    |                                                             |
| Echsfeld - Gottingen - Northeim - Werze-Meißner                                                                   |                                                             |
| Anmelden                                                                                                    |                                                             |
| Herzlich willkommen beim OnlineBanking Ihrer VR-Bank Mitte eG. Bitte geben Sie Ihre<br>Zugangsdaten ein.          | 7 Cabritte                                                  |
| VR-NetKey oder Alias                                                                                              | Wählen Sie nun den Punkt                                    |
| PIN ©                                                                                                    | Service & Mehrwerte aus.                                    |
| Abbrechen Anmelden                                                                                                | Privatkunden Firmenkunden Banking & Verträge Service & Mehr |
|                                                                                                    |                                                             |
| <u> <u> </u> - mitmachbank.de II Mitglieder- und Kundenumfrage II Freischaltung OnlineBanking<br/>beantragen </u> |                                                             |
| Informationen zum OnlineBanking finden Sie <u>hier</u> .                                                          | 4. Schritt:                                                 |
| Versicht vor Opling Petrug. So schützen Sie Ihre Daten, Informieren Sie sich hier                                 | Und als nächsten Schritt den Punkt                          |
| Volsicht vor Onune-betrug - 30 schutzen sie nine Daten - <u>monmeren sie sich nier</u> ,                          | Weitere Services                                            |

# OnlineBanking Überweisungslimit ändern Morgen kann kommen.

Wir machen den Weg frei.

## 5. Schritt:

Nun erhalten Sie eine Übersicht mit möglichen Serviceaufträgen. Wählen Sie für diesen Vorgang die Schaltfläche OnlineBanking-Limit ändern aus.

| Serviceaufträge            |               |  |
|----------------------------|---------------|--|
| OnlineBanking-Limit ändern |               |  |
|                            | $\rightarrow$ |  |

## 6. Schritt:

Es öffnet sich der Auftrag. Füllen Sie bitte die erforderlichen Felder aus und beenden den Abschnitt mit dem Button Weiter.

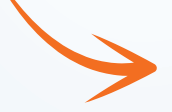

#### OnlineBanking Limit ändern

Bitte geben Sie nachfolgend die IBAN des Kontos an, die geändert we

Beachten Sie, dass die Limitänderung für alle Konten dieser Person gilt und die Bearbeitung bis zu einem Banka dauern kanr

6

0

Auftrag OnlineBanking Limit ändern

IBAN\*

#### Befristung oder dauerhafte Änderung?

Bei einer Befristung sollte ein Zeitraum von vier Wochen nicht üb

dauerhafte Limitänderung gewünscht () ja

O nein - bitte "Änderung ab/bis" erfassen

Änderung ab (optional)

Änderung bis (optional)

#### Limithöhe und räumliche Nutzung

Auftragslimite Überweisungslimit

Auslandsauftragslimit

tägliches Überweisungslimit (optional)

Auslandsauftragslimit (optional)

Weitere Hinweise (optional)

#### Ihre Kontaktdaten

en Sie uns bitte mit, über welchen Kontaktweg wir Sie bei Rückfragen erreichen könner

Ihre E-Mail Adresse\*

Ihre Telefonnummer\*

# OnlineBanking Überweisungslimit ändern Morgen kann kommen. Wir machen den Weg frei

# 7. Schritt:

Auf der folgenden Seite wird ihr Auftrag zusammengefasst. Hier legitimieren Sie den Auftrag mit der Eingabe einer TAN. Klicke Sie nach der TAN-Eingabe auf den Button **Senden**.

Wichtig: Die Änderung wird nur an Bankarbeitstagen in der Zeit von 08:00 Uhr bis 18:00 Uhr ausgeführt und wird erst nach 2 Stunden wirksam.

# 8. Schritt:

Sie erhalten eine Auftragsbestätigung. Dieser Auftrag wird von uns spätestens zwei Stunden nach dem Absenden Ihres Auftrags bearbeitet – danach können Sie Ihre Zahlung ausführen.

Tipp: Stellen Sie Ihren Auftrag bereits am Vortag ein, sodass Sie am Folgetag direkt in Ihre Zahlungsverkehrsarbeiten einsteigen können.